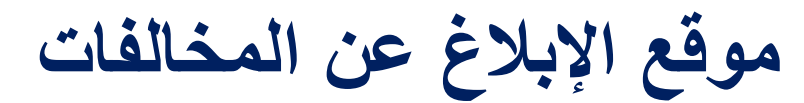

# D-Questخط مساعدة

تم التحديث: 2024/7/25

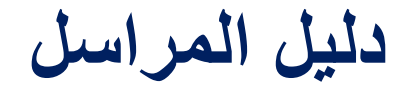

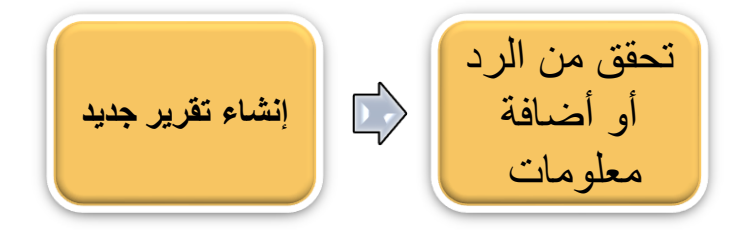

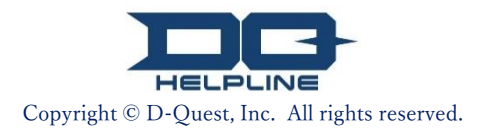

محتويات

- [أنشئ ملفا جديدا]
- 1. تسجيل الدخول
- 2. القائمة (لإنشاء تقرير)
  - 3. نموذج التقرير
    - <u>4. تأكيد</u>
- <u>5</u> صفحة الإكمال ورقم التقرير
  - [تحقق من الرد]
    - 6. الإشعارات
- 7. القائمة (للتحقق من التقرير الخاص بك)
  - 8. تحقق من الرد من المجيب

#### [أضف معلومات]

- 9. إضافة مزيد من المعلومات
  - 10. صفحة الإكمال

Copyright © D-Quest, Inc. All rights reserved.

| أضف معلومات 			 تحقق من الرد 			 أنشئ ملفا جديدا                                                                                         | $\geq$ |
|----------------------------------------------------------------------------------------------------|--------|
| جيل الدخول                                                                                                    | 1. تىد |
| برجى الوصول إلى عنوان الرابط الخاص بموقع "الإبلاغ عن المخالفات"<br>المخصص لشركتك                                                         | 1-1    |
| أدخل المعرف المشترك وكلمة المرور المشتركة المعلنة من شركتك وانقر على<br>زر "ابدأ".                                                       | 2-1    |
|                                                                                                    | 1-1    |
| Global Hotline                                                                                                    |        |
| اللغة العربية                                                                                                    |        |
| مرحبًا بك في Global Hotline                                                                                                    |        |
| D-Quest, Inc.                                                                                                    |        |
| <<پدوي>>> 2-1                                                                                                    |        |
| D مشترك                                                                                                    |        |
| كلمة المرور مشتركة                                                                                                    |        |
| ابدأ                                                                                                    |        |
| D-Quest,Inc - 2022 ©                                                                                                    |        |
| التوضيحي. D-Quest* الصور المستخدمة في هذا الدليل مأخوذة من موقع<br>يتم تخصيص التفاصيل مثل العنوان أو المحتويات أو الألوان لكل شركة عميل. | ]      |

- 2. القائمة (لإنشاء تقرير)
- 1-2 اضغط على "إنشاء تقرير جديد" في صفحة القائمة.
- 2-2 انقر فوق الزر "موافق" إذا كنت تفهم شروط الإستخدام وتوافق عليها.

تحقق من الرد

| Global Hotline | مىجېل خرىج                                                                                                    |                                                                                                    |
|----------------|----------------------------------------------------------------------------------------------------|----------------------------------------------------------------------------------------------------|
|                | اللغة العربية<br>إذا كنت ترعب في إرسال تقرير جديد ، اضغط على زر "إنشاء تقرير جديد".<br>إنشاء تقرير جديد                                                                                                    | 1-2                                                                                                    |
| ملومات".       | Global Hotline                                                                                                    | تسجيل هروج                                                                                                    |
|                | ل عستمدام هذا المرقع. انقر فرق الزرر "موافق" إذا كنت توافق على هروط الإستعدام. يمكنك الإعتراص بالعنعط                                                                                                    | شريط الإستخدام<br>يرجى قراءة شروط الإستخدام<br>على "لا أوافق".                                                                                                    |
|                | لنظام.<br>لة D-Quest القابضة، وهي جهة هارجية مُقرّضة ، تولى اهتمامًا هاصلًا لحماية المطومات الشعصية.                                                                                                    | يرجى التأكد من قراءة ما يلى قبل إستعدام ا<br>1. حماية المعلومات الشعصية<br>يتم تشغيل هذا النطام العارجي من قبل شرك                                                                                     |
|                | هون عن المحالفات إذا لرم الأمر. قبل تسليمها إلى الشركة.<br>رم الشركة الإتصال بله إما بشكل مباشر أو من حائل هذا النظام في المستقبل.                                                                                                    | <ol> <li>2. نظام (توقير المعلومات) الإبلاع</li> <li>1) سيتم ترجمة المحتويات التي أنطلها المبل<br/>التقرير التي تم إرسالها لا يمكن إلعاؤها.</li> <li>2) إذا كحفت عن اسماق وشركتاف ، ربما تقو</li> </ol> |
|                | قوانين واللواقع والإنحراف عن AGP مما قد يكون له تأثير حطير على الشركة أو على وشاة الحدوث.<br>الأطفال، العمل الجبرى، الاحتيال المحاسبي، الإحتلاس/هيانة الأمانة، تسرب المعلومات السرية، وما شابه<br>في يجب حلها داهل كل شركة مثل الراتب/طروف العمل، والشكاوى المتعلقة بشؤون الموطفين، والعانقات في | 1.1 أعمال التي سيتم الإبلاع عنها<br>يمكنك الإبلاع عند حنوث إحتيال وإنتهاك لله<br>طي سبيل المثال، الرضوة، الإحتكار، عمالة<br>*لا تستخدم هذا المعذ السلعن في القصايا الته<br>مكان العمل.                 |
|                |                                                                                                    |                                                                                                    |
|                | وارندة في تقريرك؟<br>ماد الأن روب تقديد تقارب الم سلطة كارندلة                                                                                                    | 5. قبل إستحدام النظام<br>هل أنت متأكد من أن المحتويات التالية عير<br>6. لمواطني الإتحاد الأوروبي<br>بعكم للأشحاص الذب ق. دول أعصباء الإتحا                                                             |
|                | 2-2                                                                                                    | بال ال ال ال ال ال ال ال ال ال ال ال ال ا                                                                                                    |
|                |                                                                                                    | .D-Quest,Inc - 2022 ©                                                                                                    |

# 3. نموذج التقرير

أضف معلومات

1-3 صف في نموذج التقرير أكبر قدر ممكن من المعلومات.
 \* العناصر باللون الأحمر مطلوبة.

لإرفاق ملف مثل صورة أو صوت أو مستند، اضغط على "اختر ملفًا" وحدد الملف الذي ترغب في إرفاقه.

تحقق من الرد

\*يمكنك إرفاق ملفٍ واحدٍ فقط في المرة الواحدة (بحدٍ أقصى 25 ميجابايت). إذا كنت ترغب في إرفاق ملفاتٍ متعددةٍ، يُرجى ضغطها في ملفٍ مضغوطٍ على جهاز الكمبيوتر الخاص بك أو تسجيل التقرير مرةً واحدةً وإرفاقه مرةً أخرى من "إضافة المزيد من المعلومات (الصفحة 10)".

| D-QUEST Global HotLINE                                                                                                    | تسجيل خروج                                                                                                    |     |
|----------------------------------------------------------------------------------------------------|----------------------------------------------------------------------------------------------------|-----|
|                                                                                                    | إنشاء تقرير جديد                                                                                                    |     |
| داصر الموجودة في أحمر مطلوبة. انقر فوق الزر "إرسال" بمجرد إكمال التموذج.<br>- خلال يوم واحد                                                                          | يرجى مل، موذج التقرير التلي. الم<br>وقت الحدوث                                                                            |     |
| <ul> <li>خلال 3 أيام</li> <li>في غضون أسبوع واحد</li> <li>في غضون شهر</li> </ul>                                                                                     |                                                                                                    | 1-3 |
| ○ في غضون 3 أشهر<br>○ في غضون 6 أشهر<br>○ خلال سنة واحدة                                                                                                    |                                                                                                    |     |
|                                                                                                    | الملف المرفق                                                                                                    |     |
|                                                                                                    | -2                                                                                                    | 3   |
| رفق هو 25 ميجابايت.<br>، فيرجى ضعطها في ملف مضعوط أو تسجيل التقرير مرة واحدة وتحميله كمطومات إضافية.<br>لف المضعوط ، فقد لا يتم قبولها لأسباب أمنية.<br>14 يومًا بعد | *الحد الأقمى لحجم الملف الم<br>*إذا كانت هداك ملفات متعددة<br>*في حالة تعيين كلمة مرور لله<br>*ستكون المرفقات متاحة لمدة. |     |
|                                                                                                    |                                                                                                    |     |

| أنشئ ملفا جديدا              | $\sum$   | تحقق من الرد       | $\supset$ | $\sum$  | أضف معلومات      | >     |
|------------------------------|----------|--------------------|-----------|---------|------------------|-------|
|                              |          |                    |           |         | وذج التقرير      | 3. نم |
| ل البريد الإلكتروني لإشعارات | كنك تلقي | . الإلكتروني" ، يم | ان البريد | ) "عنوا | إذا قمت بملء حقل | 3-3   |

3-3 إذا فمت بملء حقل "عنوان البريد الإلكتروني" ، يمكنك تلقي البريد الإلكتروني لإسعارات الرد من المجيب لشركتك. لن يتم الكشف عن عنوان البريد الإلكتروني هذا للمجيب. (انظر أيضًا <u>"6. الإشعارات"</u> في الصفحة 6)

| D-QUEST Global HotLINE                                                                                                    | تىلچىڭ ھرىچ                                                                 |
|----------------------------------------------------------------------------------------------------|-----------------------------------------------------------------------------|
|                                                                                                    | إنشاء تقرير جديد                                                            |
| مناصر الموجودة في أحمر مطلوبة. انقر فوق الزر "إرسال" بمجرد إكمال النموذج.<br><ul> <li>خلال يوم واحد</li> <li>خلال 3 أيام</li> <li>في غضون أسبوع واحد</li> <li>في غضون شهر</li> </ul> | يرجى مل، نموذج التقرير التلي. ال<br>وقت الحدوث                              |
|                                                                                                    | الملف المرفق                                                                |
| TEST.jpg (139.52 KE                                                                                                    | المتر ملقًا إلماء (ا                                                        |
| ريد الإلكتروني إذا لم تقم بإدخال عنوان بريدك<br>وان بريدك الإلكتروني غير صحيح .                                                                                                    | الن يتم إرسال إشعار الب<br>الإلكتروني أو إذا كان عذ                         |
| لطقي إشعار الرد من شركتك (اختياري)                                                                                                    | عنوان البريد الإلكتروني                                                     |
| xxxxx@d-quest.co.jp                                                                                                    | عنوان البريد الإلكتروني                                                     |
| إلكتروني على سلسلة أحرف معينة (على سبيل المثال: الإستحدام المنتالي لـ ".") ، فلن يتم تسليم إشعان البريد<br>الإلكتروني هذا لأى شخص ، D-Quest ، أو المجيب في شركتك ، أو الشخص الثالث.  | في حالة إحتواء عنوان بريدك ١<br>الإلكتروني.<br>لم يتم الكشف عن عنوان البريد |
| إلغاء الأمر                                                                                                    |                                                                             |
|                                                                                                    | .D-Quest,Inc - 2024 ©                                                       |
| Copyright © D-Quest, Inc. All rights reserved.                                                                                                    |                                                                             |

## 4. تأكيد

أضف معلومات

1-4 بعد الضغط على زر "إرسال" ، ستظهر نافذة التأكيد. انقر فوق الزر "إرسال" مرة أخرى لإكمال إنشاء التقرير الخاص بك.

تحقق من الرد

\* لا يمكن إلغاء أو حذف أي تقرير مرسل.

× هل أنت متأكد أنك تريد أن ترسل؟ لا يمكن إلغاء / حذف الرسالة المرسلة. 1-4 الغاء الأمر تقديم

لأسباب أمنية ، ستنتهي مدة الجلسة تلقائيًا وتنتهي بعد 60 دقيقة من عدم النشاط.

عند إنتهاء الجلسة ، سيتم تسجيل خروجك وإعادتك إلى الصفحة الأولى. إذا انتهت الجلسة أثناء وجودك في منتصف الكتابة ، فسيتم فقد كل النص الذي كتبته حتى تلك النقطة.

إذا كنت تتوقع قضاء الكثير من الوقت في الكتابة ، فننصحك بإعداد نص المحتوى مسبقًا.

#### 5. صفحة الإكمال ورقم التقرير

أضف معلومات

1-5 بمجرد إرسال التقرير الخاص بك ، سيتم عرض صفحة الإنهاء. يرجى تدوين رقم التقرير (الأحرف الأبجدية الرقمية المكونة من 13 رقمًا) المعروض على هذه الصفحة والإحتفاظ به في متناول اليد. رقم التقرير ضروري لتأكيد الرد من المجيب. يرجى ملاحظة أن هذه الصفحة هي المكان والوحيد حيث يمكنك التحقق من رقم التقرير.

تحقق من الرد

في حالة فقد رقم التقرير ، لن تتمكن من التواصل مع المجيب (تحقق من الرد ، وأضف المزيد من المعلومات ، وما إلى ذلك) فيما يتعلق بالتقرير المقدم.

2-5 انقر فوق "تسجيل الخروج" بعد تدوين رقم التقرير.

| Global Ho  | otline                 |                                                                                                    | تسجيل خروج                                                        | 2-5          |
|------------|------------------------|----------------------------------------------------------------------------------------------------|-------------------------------------------------------------------|--------------|
|            |                        |                                                                                                    | شكرا لك على إرسال التقرير.                                        |              |
|            |                        | Lab. 1                                                                                                    |                                                                   |              |
|            | ى تقرير ك              | ل التقرير.<br>أرير هو التالي. هذا الرقم مطلوب لمشاهدة الرد علم<br>المعلومات. يرجى حفظ الرقم والإحتفاظ به بعناية. | سحرا لك علي إرسار<br>رقم التقرير لهذا التق<br>وإضافة المزيد من ا  |              |
|            | 1-5                    | 00000kkBVPCCc                                                                                                    |                                                                   |              |
|            | _                      |                                                                                                    |                                                                   |              |
|            | -                      | قم التقرير أو الاستفسار عنه                                                                                      | ل إعادة إصدار ر                                                   | * لن يتم قبو |
| آفة        | لتحقق من الرد / إخد    | ت من مربق برود بم مروق من من معمم.<br>يك. يرجى الإطلاع على الرسالة في تقريرك بإنتظام من "ال                      | سيؤكد المجيب معلوماتك ويرد علم<br>معلومات" في صفحة القائمة.       |              |
| ، أبدًا عن | يب. (لم يِتَم الإفصىاح | كترونى للإشعارات ، فسيّم إخطارك بتلقى الرد من المستج<br>بالإشعارات إلى المسجيب أو D-Quest.)                      | إذا قمت بتسجيل عنوان البريد الإلا<br>عنوان بريدك الإلكتروني الخاص |              |
|            | زير.                   | في الجانب الأيمن الحلوي من هذه الصفحة وأعلق المتصفح بعد حفظ رقم الثق                                             | لأسباب أمنية ، انقر فوق "تسجيل الخروج" ف                          |              |
|            |                        |                                                                                                    |                                                                   |              |

\* يمكن للمراسل الذي يعرف رقم التقرير والمجيب الوصول إلى تقريرك. يرجى عدم مشاركة رقم التقرير الخاص بك مع أي شخص آخر.

هذه نهاية [إنشاء تقرير جديد].

Copyright © D-Quest, Inc. All rights reserved.

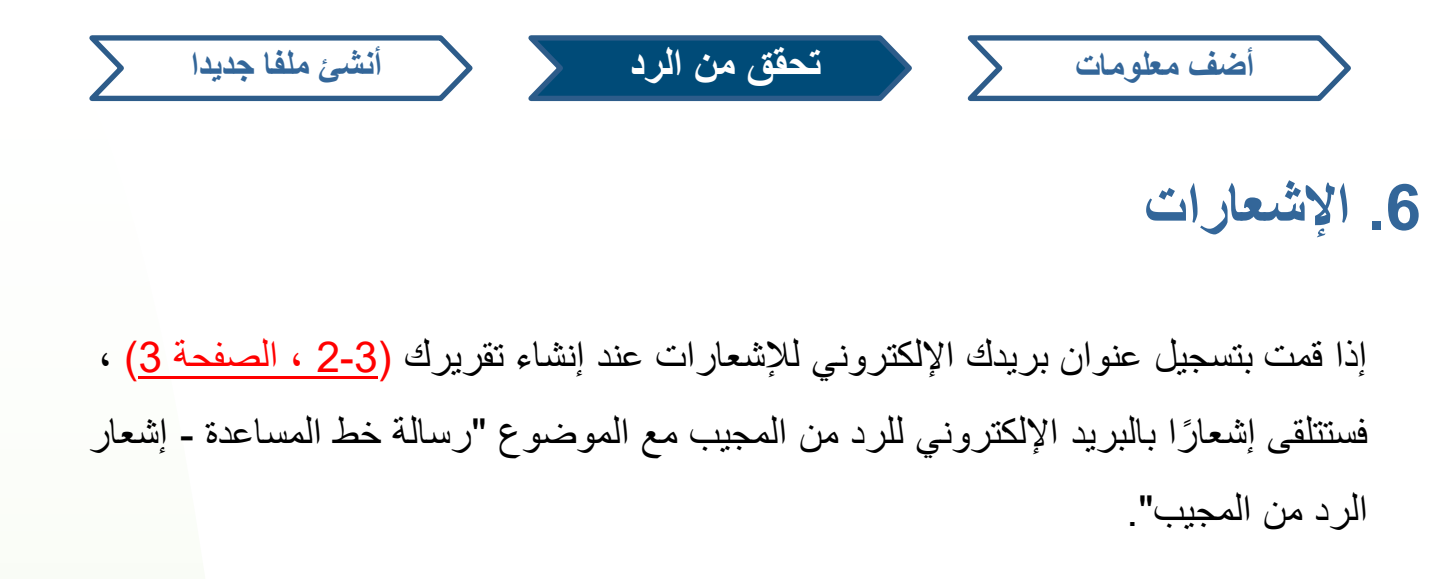

رسالة خط المساعدة - إخطار بالرد من المجيب helpline\_answer@helpline.jp <helpline\_answer@helpline.jp> 2022年10月21日 16:29 To: <D-Quest Helpline> 16:29:53 2022/10/21 : تاريخ الرد : تاريخ الرد : 16:29:53 2022/10/21 ، تم تسجيل الرد على التقرير . يرجى التاكيد من الرابط ادناه https://i365.helpline.jp// \* . تم إنشاء هذا البريد الإلكتروني تلقائيًا بواسطة النظام \* . لا ترد على عنوان البريد الإلكتروني هذا \*

> تأكد من التحقق من الرد من المجيب. \*لن يتم إرسال إشعار البريد الإلكتروني إذا لم تقم بإدخال عنوان بريدك الإلكتروني أو إذا كان عنوان بريدك الإلكتروني غير صحيح .

| ضف معلومات متعقق من الرد أنشئ ملفا جديدا | $\supset$ |
|------------------------------------------|-----------|
|------------------------------------------|-----------|

## 7. القائمة (للتحقق من التقرير الخاص بك)

- 1-7 تسجيل الدخول من عنوان الرابط في البريد الإلكتروني للإشعار أو عن طريق الإجراء "1-1 تسجيل الدخول" واضغط على زر "التحقق من الرد / إضافة معلومات" في صفحة القائمة.
- .7-2 أدخل رقم التقرير المكون من 13 رقمًا المدون في خطوة إكمال إنشاء التقرير (5-1 في الصفحة 5) وانقر فوق الزر "تأكيد".

| Global Hotline |                                                                          | تسجيل خروج                              |    |
|----------------|--------------------------------------------------------------------------|-----------------------------------------|----|
|                | ~                                                                        | اللغة العربية                           |    |
|                | اضنغط على زر "إنشاء تقرير جديد".                                         | إذا كنت ترغب في إرسال تقرير جديد ،      |    |
|                |                                                                          | إنشاء تقرير جديد                        |    |
|                | إضافة مزيد من المعلومات ، فانقر فوق الزر "تحقق من الرد / إضافة معلومات". | إذا كلت تريد رؤية الرد على تقريرك أو    |    |
|                | مات                                                                      | 1- تحقق من الرد / إضافة معلو            | -7 |
|                |                                                                          | .D-Quest,Inc - 2022 ©                   |    |
|                |                                                                          |                                         |    |
| Global H       | otline                                                                   | تسجيل خروج                              |    |
|                |                                                                          | تحقق من الرد / إضافة معلومات            |    |
|                | ن المعلومات ، برجي إدخال رقم التقرير المداسب والتقر على "تأكيد".         | لمشاهدة الرد على تقريرك أو إضافة مزيد م |    |
|                |                                                                          | رقم التقرير                             |    |
|                |                                                                          | 2-                                      | .7 |
|                |                                                                          | .D-Quest,Inc - 2022 ©                   |    |

- 1-8 تعرض هذه الصفحة تفاصيل تقريرك وتاريخ الإتصال مع المجيب.
- 2-8 إذا كان هناك مرفقٌ من الشخص الذي يجرى معه التحقيق، يُرجى تنزيل الملف في أقرب وقت ممكن. الملفات متاحة لمدة 14 يومًا من تاريخ التحميل. سيتم حذف المرفقات تلقائيًا بعد 14 يومًا من إغلاق التقرير.

تحقق من الرد

أنشئ ملفا جديدا

| D-QUEST Global HotLINE                                                                                   | تسجيل خروج                                                                              |     |
|----------------------------------------------------------------------------------------------------|-----------------------------------------------------------------------------------------|-----|
|                                                                                                    | تحقق من الرد / إضافة معلومات                                                            |     |
| والرد أو إضافة معلومات. انقر فوق الزر "إرسال" بمجرد مل، تموذج "إضافة رسالة".                             | يرجى الاطلاع على أحنث رسالة من المستقتى و                                               |     |
| ، بلاعظه من النظام بحد 30 يولمًا من إعلاق الحالة المبلغ عنها.<br>نه بمجرد أن تكون "الحلة" "مطقة" حاليًا. | (ملاحطة 1) لحماية سرية تقريرك ، سيتم حلف<br>(ملاحطة 2) لا يمكن تقديم المزيد من المطومات |     |
| 00137NaAQ3xh8                                                                                            | رقم التقرير                                                                             |     |
| تم تسجيل الإجابة                                                                                         | حالة                                                                                    |     |
| 04:23:23 19/01/46 م توقيت اليابان القياسي                                                                | التاريخ                                                                                 |     |
| خلال یزم واحد                                                                                            | رقت الحدرث                                                                              |     |
| DQ TEST                                                                                                  | موقع الحدوث                                                                             |     |
| ئم يشارڭ أى مديرين                                                                                       | إشراك المديرين / المسؤولين التنفيذيين                                                   |     |
| 1. محتویات الثقریر<br>DQ TEST<br>2. من بشارگ؟                                                            | محتويات التقرير                                                                         |     |
| 3. كيف حدث ذلك                                                                                           |                                                                                         |     |
| 4. متى وكيف عرفت ذلك                                                                                     |                                                                                         |     |
| 5. هل من المحتمل أن يحدث مرة أخرى                                                                        |                                                                                         |     |
| 6. هل يعرف أي شغص آهر. عن هذا                                                                            |                                                                                         |     |
| يمم ، لقد أيلغت عن ذلك.                                                                                  | هل أبلغت رئيسك بالحادثة؟                                                                |     |
| حت TEST.jpg(139.52 KB)                                                                                   | الملف المرفق                                                                            |     |
|                                                                                                    |                                                                                         |     |
|                                                                                                    | كقديم                                                                                   |     |
|                                                                                                    |                                                                                         |     |
| ي                                                                                                    | 04:24:03 الايابان القياس<br>→ رد المستقتى عليه                                          | 1-8 |
|                                                                                                    | TEST                                                                                    |     |
|                                                                                                    | ABC.jpg(82.84 KB) 🖉                                                                     |     |
|                                                                                                    | .D-Quest,Inc - 2024 ©                                                                   |     |

#### 9. إضافة مزيد من المعلومات

1-9 يمكنك عمل رسالة إضافية من زر "إضافة رسالة". املأ النموذج واضغط على زر "إرسال".

تحقق من الرد

أنشئ ملفا جديدا

لا يمكنك فقط تحميل الملفات. مطلوب رسالة في العمود "أضف رسالة". 2-9

\*يمكنك إرفاق ملفٍ واحدٍ فقط في المرة الواحدة (بحدٍ أقصى 25 ميجابايت). إذا كنت ترغب في إرفاق ملفاتٍ متعددةٍ، يُرجى ضغطها في ملفٍ مضغوطٍ على جهاز الكمبيوتر الخاص بك أو إنشاء رسالةٍ إضافيةٍ مرةً أخرى مع الملفات اللاحقة.

| D-QUEST Global HotLINE                                                                                                    | تسجيل خررج                                                                                                    |
|----------------------------------------------------------------------------------------------------|----------------------------------------------------------------------------------------------------|
|                                                                                                    | تحقق من الرد / إندافة معلومات                                                                                 |
| ، مطومات, انقر غوق الارر "إرسال" بمجرد مل، دموذج "إهدافة رسالة".                                                                                                    | يرجى الاطلاع على أحدث رسالة من المستقلى والرد أو إهدافا                                                       |
| D-QUEST Global HotLINE ويجه مرزج                                                                                                    | (مانحطة 1) لحماية سرية تقريرك ، سيتم حلف باناحك من ا<br>(مانحطة 2) لا يمكن تقديم المريد من المطومات سحرد أن ت |
| القديم                                                                                                    | لقم التقرير AQ3xh8 رقم التقرير 1                                                                              |
| الرجاء إسعل مزيد من المطومات أو الرسلة والضعط على زر "إرسال". إذا توقفت عن إصفاقة الرسلة ، فانقر فوق الزر "رجوع".<br>تقديم<br>                                                                                               |                                                                                                    |
| الملف العريق<br>عند العريق<br>TEST jpg (139.52 KB) (الملف العريق)                                                                                                    | 04:24:03 19/01/46 م ترقیت بیان القیاسی<br>→ رد انستقنی علیه<br>TEST                                           |
| «احد الاکسی لمیم لفک نمریق هر 25 میپذیت.<br>«با کنت های ملف تمند مربوری مستیا می شد»<br>«می نمای تسی کمه ریز لفک المسموط ، قد لا یکم ا<br>«سیکون نمرهات منده قده 14 یوفا بد                                                  | ABC jpg(82.84 KB) @                                                                                           |
| تديم<br>رجوع<br>رجوع                                                                                                    |                                                                                                    |
| .D-Quest.Inc - 2024 ⊚                                                                                                    |                                                                                                    |
| D-QUEST Global HotLINE                                                                                                    | تىلجى خرىج                                                                                                    |
|                                                                                                    | تم تقديم معلومات إنتدافية                                                                                     |
| ت.<br>بحد إد سال المعلومات الاحتنافية. بر حس الاحتناط بالر قد بعداية                                                                                                    | شكرا الله لإضافة مزيد من المعلوما.<br>لم يتم تعبير رقم التقرير المطعر بله                                     |
| . برجى الإطلاع على الرسالة إلى تقرير ك بإنتظام من "التحقق من الرد / إحدافة مطومات" في صفصة القائمة. إذا قمت<br>شعارات ، فسيتم إعطارك بتلقي الرد من المجيب. (لن يتم الإنصباح أبدًا عن عنوان برينك الإلكترودي الماص بالإشعارات | سيؤكد المجيب معلوماتك ويرد علياك<br>بتسجيل عنوان البريد الإلكتروني لا<br>إلى المجيب أو D-Quest.               |
| جيل المروج" في الجائب الأيمن الطوى من «ذه الصفصة وإعلاق المتصفح.<br>                                                                                                    | لأسباب أمنية ، يرجى النقر على "ت                                                                              |
|                                                                                                    | .D-Quest,Inc - 2024 ©                                                                                         |
| Copyright © D-Quest, Inc. All rights reserved.                                                                                                    |                                                                                                    |

#### 10.صفحة الإكمال

- 1-10 تظهر رسالتك الإضافية مثل الصورة التالية.
- 2-10 أخيرًا ، انقر فوق "تسجيل الخروج" وأغلق المتصفح.

2-10

| Global Hotline                                                                                         | تسجيل خروج                                                                               |
|----------------------------------------------------------------------------------------------------|------------------------------------------------------------------------------------------|
|                                                                                                    | تحقق من الرد / إضافة معلومات                                                             |
| الرد أو إضافة معلومات. انقر فوق الزر "إرسال" بمجرد ملء نموذج "إضافة رسالة".                            | برجى الاطلاع على أحدث رسالة من المستقى ،                                                 |
| بلاعك من النظام بعد 30 يومًا من إعلاق الحالة العبلغ عنها.<br>، بمجرد أن تكون "الحالة" "مغلقة" حاليًّا. | (ملاحظة 1) لحماية سرية تقريرك ، سيّم حذف<br>(ملاحظة 2) لا يمكن تقديم المزيد من المعلومات |
| 00000kkBVPCCc                                                                                          | رقم التقرير                                                                              |
| غېر مۇكد بعد                                                                                           | حالة                                                                                     |
| 04:17:20 25/03/44 م توقيت اليابان القياسي                                                              | التاريخ                                                                                  |
| في عضرن 3 أشهر                                                                                         | وقت الحدوث                                                                               |
| اختبار                                                                                                 | دولة                                                                                     |
| الحكيان                                                                                                | موقع الحدوث                                                                              |
| ظايط هيئة رسمية                                                                                        | إشراك المديرين / المسؤولين التنقيذيين                                                    |
| <ol> <li>محتويك التقرير</li> <li>احتيار</li> </ol>                                                     | محقويات التقرير                                                                          |
| لا ، لم أيلغ عنها.                                                                                     | هل أبلغت رئيسك بالحادثة؟                                                                 |
|                                                                                                    | تقديم                                                                                    |
| المنى                                                                                                  | 04:29:53 25/03/44 م توقيت اليابان الة                                                    |
|                                                                                                    | 🔶 رد المستغنّی علیه                                                                      |
|                                                                                                    | إجابه                                                                                    |
| اسی                                                                                                    | 04:48:00 25/03/44 م توقيت اليابان الق<br>ج رسالة المراسل                                 |
|                                                                                                    | تقرير إضاقي                                                                              |
|                                                                                                    | D-Quest Inc - 2022 ©                                                                     |

هذه نهاية [أضف معلومات أخرى].

1-10